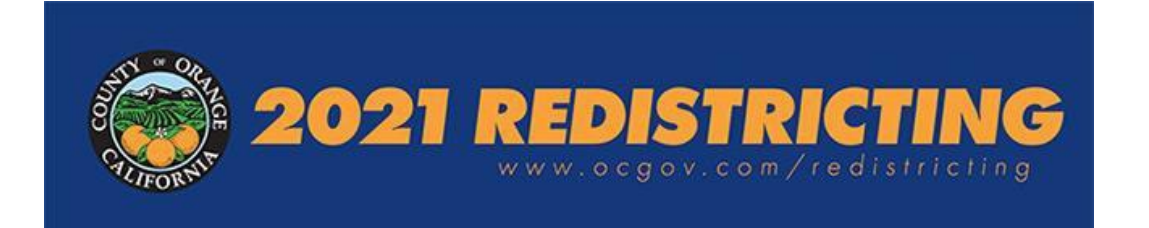

디스트릭트 재조정은 오렌지카운티의 슈퍼바이저 이사회를 비롯한 선거구의 공직 선출을 위한 경계선을 새로 획정하는 것을 말합니다. 목표는 인구 동등성을 달성하는 것이며, 이 말의 의미는 모든 디스트릭트들의 인구가 거의 똑같도록 한다는 것입니다.

이 문서는 제안하는 디스트릭트 재조정 계획을 제출하고자 하는 대중 구성원을 위한 절차를 다루며, 포함되는 내용은:

- 질문을 위한 연락 정보
- 제출의 종류 옵션 1: 전자 방식 온라인 *에스리 디스트릭트 재조정* 소프트웨어 사용 일반 안내
- 제출의 종류 옵션 2: 엑셀파일 제출 필수요건과 절차

계획은 2021년 10월15일, 금요일, 오후 11:59까지 접수해야 한다는 것을 고려하십시오.

#### <u> 언제 & 어디에?</u>

- 10월1일 ~ 10월15일, 2021년
- 인터넷이 연결된 모든 종류의 컴퓨터
- https://ocredistricting.esriemcs.com/redistricting/

오렌지카운티 공공도서관 분관에는 인터넷 접근이 가능한 컴퓨터가 있습니다; 장소와 시간에 대해서는 이곳에 방문: <u>https://www.ocpl.org/libraries</u>.

#### 제안된 계획에 대한 질문을 위한 연락 정보

디스트릭트 재조정 계획을 준비 중인데 도움을 받고자 하는 사람은 카운티의 디스트릭트 재조정 자문기관이기도 한 캘리포니아 주립대학교 인구학연구센터(CDR)에 연락하여 전화 (657) 278-2706이나 비대면 회의(예: 줌)를 통한 문의가 가능합니다. CDR의 담당자가 도움을 제공하는 날짜와 시간은 아래와 같습니다. 질문이 있다면 2021년 10월1일~2021년 10월15일 기간의 아래 업무 시간에 (657)278-2706로 연락하시기 바랍니다.

- 월, 화, 수, 목요일: 오전 7:00~오후 7:00, 2021년 10월4일~10월14일
- 2021년 10월 1, 8, 15일: 오전 7:00~오후5:00
- 2021년 10월2일과 10월9일, 토요일: 오전 10:00~오후 2:00

*에스리 디스트릭트 재조정* 소프트웨어 사용 동영상 안내: <u>https://ocgov.app.box.com/folder/146330367754?s=b9l4e6otkpfv508qb21qukrv8m7o478y</u>

<u>1번 옵션: 전자 방식 - 온라인 *에스리 디스트릭트 재조정* 소프트웨어 사용 종합 안내</u> 처음 시작하기 위해서는 이메일 계정이 있어야 합니다.

## <u>귀하의 계정 설정하기</u>

- 오렌지카운티의 에스리 디스트릭트 재조정 홈페이에서 시작: <u>https://ocredistricting.esriemcs.com/redistricting/</u>
- 최초로 이용한다면 "계정 만들기"에 클릭하세요

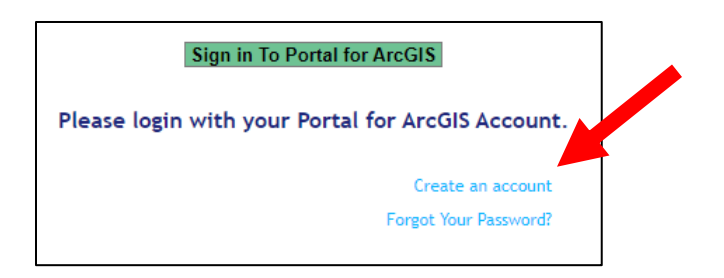

- 이름과 성, 이메일 주소, 원하는 사용자, 비밀번호를 입력합니다. [A] [이메일 주소가 없다면 Gmail.com, Yahoo.com, Hotmail.com 같은 곳에서 무료 계정을 만드세요]
  - 비밀번호를 잊어버렸다면 "비밀번호를 잊으셨나요?"링크에 클릭하세요.
     비밀번호를 재설정하기 위해 귀하의 사용자이름과 이메일 주소를 제출하도록 요청받을 것입니다.
- "생성" [**B**]에 클릭합니다.

| Create Account                                                                                                    |                     |  |  |  |  |
|----------------------------------------------------------------------------------------------------|---------------------|--|--|--|--|
| Please enter the following information for your<br>Redistricting Online user account. All fields are<br>required. |                     |  |  |  |  |
| First name:                                                                                                    | Joe                 |  |  |  |  |
| Last name:                                                                                                    | Public              |  |  |  |  |
| Email address:                                                                                                    | JoePublic@gmail.com |  |  |  |  |
| Username:                                                                                                    | Joe_Public          |  |  |  |  |
| Password:                                                                                                    | •••••               |  |  |  |  |
| Confirm Password:                                                                                                 | •••••               |  |  |  |  |
| [B]                                                                                                    | Create Cancel       |  |  |  |  |

팝업창이 나와서 귀하의 계정이 성공적으로 생성되었다고 알릴 것입니다. "Ok"를 클릭하여 계속합니다.

| Notice                                              |
|-----------------------------------------------------|
| User account is successfully created. Please login. |
| Ok                                                  |
|                                                     |

귀하는 디스트릭트 재조정 소프트웨어 홈페이지로 갈 것이며 녹색으로 된 "ArcGIS용 포털에 로그인"에 가서 로그인하고 소프트웨어를 사용할 수 있습니다.

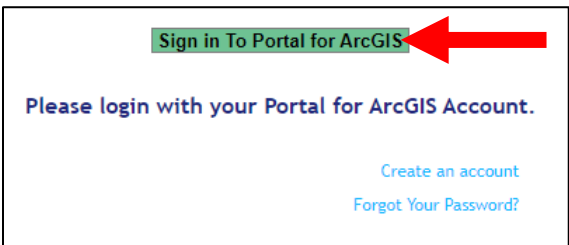

다른 팝업 창이 나와서 오렌지카운티 디스트릭트 재조정 소프트웨어에 로그인하여 들어가도록 요청할 것입니다.

- 새로운 사용자 이름과 암호를 입력합니다.
- "사인 인"에 클릭합니다.

| Redistrictin | g wants to access your County of C              | Drange Redistricting account information 🥐 |  |  |  |  |
|--------------|-------------------------------------------------|--------------------------------------------|--|--|--|--|
|              | Sign in to County of Orar<br>Redistricting with | nge <b>@esri</b>                           |  |  |  |  |
|              | ArcGIS login                                    |                                            |  |  |  |  |
|              | 🖞 Joe_Public                                    |                                            |  |  |  |  |
|              | 1                                               |                                            |  |  |  |  |
|              | Keep me signed in                               |                                            |  |  |  |  |
|              | Sign In                                         | Cancel                                     |  |  |  |  |
|              | Forgot pa                                       | assword?                                   |  |  |  |  |

로그인을 한 다음에는 미래에 암호를 재설정하는 경우를 대비하여 보안 질문을 선택하고 답해야 합니다.

- 선호하는 보안 질문을 선택합니다.
- 보안질문에 대한 답을 입력하세요.
- "Ok"에 클릭합니다.

| Security Question and Answer                                                                                                    | () esri                                                          |
|----------------------------------------------------------------------------------------------------|------------------------------------------------------------------|
| A security question has not been set for your a<br>security question and answer allows you to res<br>if needed. Choose a question from the drop d<br>and enter your answer in the input box provid | account. Setting a<br>set your password<br>own menu below<br>ed. |
| Security Question:                                                                                                    | _                                                                |
| Select one                                                                                                    | \$                                                               |
| Answer:                                                                                                    |                                                                  |
|                                                                                                    |                                                                  |
|                                                                                                    |                                                                  |
| ОК                                                                                                    |                                                                  |

팝업 창이 나타나고 사용자 계정에 대해 오렌지카운티의 에스리 디스트릭트 재조정 소프트웨어에 로그인할 수 있는 권한을 요청합니다.

• "허용"에 클릭합니다.

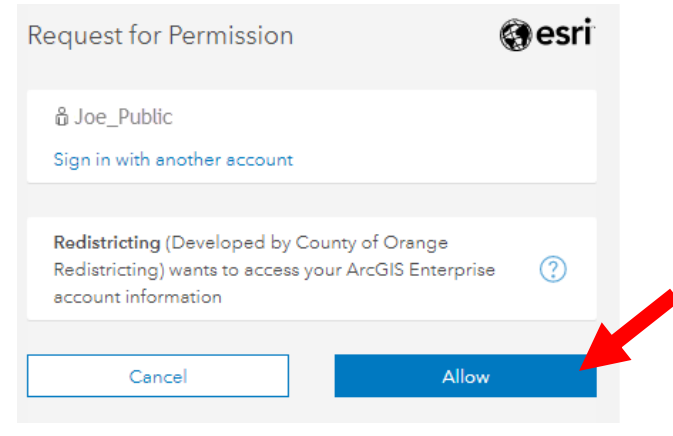

사용권 동의에 관한 마지막 팝업창이 나타납니다.

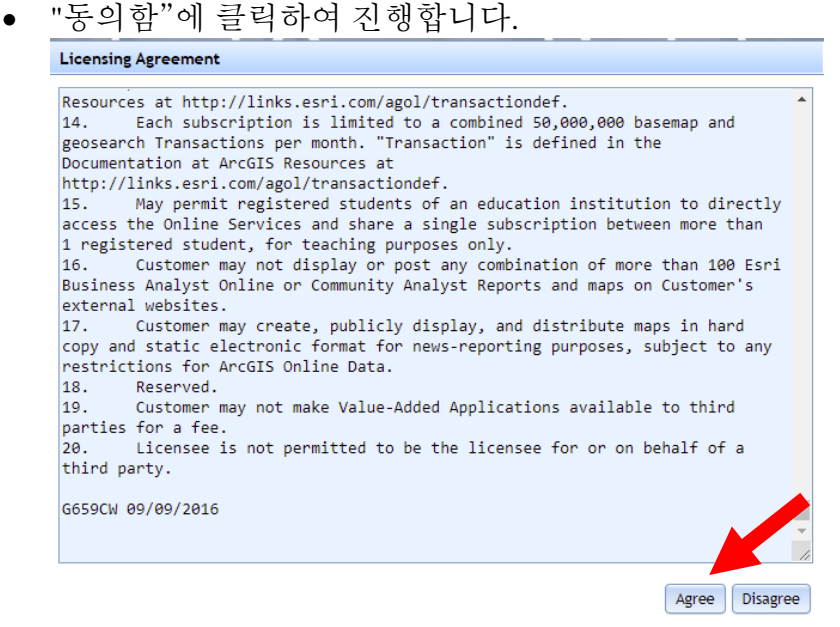

소프트웨어는 랜딩 페이지와 함께 자동으로 탑재되어서 양식을 시작하도록 템플리트를 선택할 수 있게 됩니다.

#### 귀하의 계획에 관한 참고:

- 한 번 시도에서 모두 작성해야 하는 것은 아닙니다.
- 다음에도 접근할 수 있습니다.
- 어떠한 컴퓨터 단말기에서도 접근할 수 있습니다.
- 작업을 할 때 귀하의 계획을 정기적으로 저장하도록 권유합니다.
- 성공적으로 제출하는 것은 계획을 완전히 작성한 다음에 가능합니다(자세히 알고 싶으면 공적 참가계획에 기술된 기준을 참조하세요 <u>https://cob.ocgov.com/sites/cob/files/2021-</u> <u>08/ITEM01 Public Participation Plan 2021.07.27 FINAL.pdf</u>.

## <u>계획을 생성하는 방법</u>

• 계정을 만들어서 처음 로그인을 하고 나면 소프트웨어가 탑재되고 귀하는 시작할 템플리트 계획을 선택합니다.

다음 두 가지 템플리트 가운데 한 가지를 선택할 수 있습니다: 공란으로 된 계획 또는 기존(2011) 관리 디스트릭트들.

- 사용하고 싶은 템플리트 종류를 선택합니다.
- "Ok"에 클릭합니다.

| lan Name                                         | Description                                                                                                    |   |
|--------------------------------------------------|----------------------------------------------------------------------------------------------------|---|
| range County 2020 Redistricting - 2011 Districts | Template Plan that can be used for creating<br>Supervisorial Districts based off of 2020 Census Data<br>and using approximate Supervisorial District Boundaries<br>from 2010 Census. | * |
| range County 2020 Redistricting - No Districts   | Template Plan that can be used for creating<br>Supervisorial Districts based off of 2020 Census Data.                                                                                |   |
|                                                  |                                                                                                    |   |
|                                                  |                                                                                                    |   |

귀하의 새로운 플랜 제목을 입력합니다. 이때 설명을 추가하는 것은 귀하의 옵션입니다.

• "Ok"에 클릭합니다.

### 계획을 수립할 때 명심해야 할 것들

- 1. 카운티 본부는 산타아나에 있습니다. 제1 디스트릭트는 산타아나 시티 전체 또는 일부분을 포함해는 곳이어야 합니다.
- 2. 모든 계획에는 5개의 디스트릭트가 있어야 하며, 비 지정 장소가 없어야 합니다.
- 3. 모든 디스트릭트들은 연접해야 합니다 하나의 디스트릭트로 지정된 모든 구역들은 서로 연결되어 있어야 한다는 의미입니다.
- 4. 각 디스트릭트의 목표 인구는638,602명입니다. 가장 작은 디스트릭트와 가장 큰 디스트릭트의 차이는 10 퍼센트 범위를 초과할 수 없으며, 이는 또한 "10% 분포" 혹은 "10% 최대 편차"가 기준이 됩니다.
- 5. 작성하면서 저장도 같이 하세요. 로그아웃하기 전에 계획을 저장하세요.
- 6. 일련의 지도상 위치를 그룹으로 한꺼번에 지정하기 어렵다면 구역을 더 작게 선택하여 지정하세요; 지도상 위치가 너무 크면 소프트웨어가 처리를 못 할 경우가 가끔 있습니다.

### 그래픽 사용자 인터페이스(GUI) 네비게이션 하기

그래픽 사용자 인터페이스(GUI)에는 5개의 섹션이 있습니다(우측 상단부터 시계 방향):

- 1. 메뉴 리본과 툴 [A]
- 2. 테이블 뷰 옵션으로서 대기 중인 변경 [B] 포함
- 3. 디스트릭트 전체[C] 테이블 뷰
- 4. 콘텐트 페인 [**D**]
- 5. 지도**[E]**
- 각 윈도우와 각 윈도우의 기능을 스스로 숙달시키세요.
  - 전체가 보이게 하려면 윈도우 크기를 바꾸세요.
  - 콘텐트 페인을 열고/닫기 위해서는 화살[F]을 클릭하세요
  - 콘텐트 페인 안에서, 추가 지도 레이어 [G] 는 원할 경우 참조를 위해 포함됩니다. 이것은 네모 안에서 클릭하여 켜거나 끌 수 있습니다. 여기에는 시티 경계선과 학교 교육구, 그리고 현행 관리 디스트릭트가 포함되어 있습니다.

즉석 팁

인터넷 브라우저에서 문자와

Ctrl 과 +를 누르거나 Ctrl 과

이미지 크기를 조정하려면

-를 누르십시오.

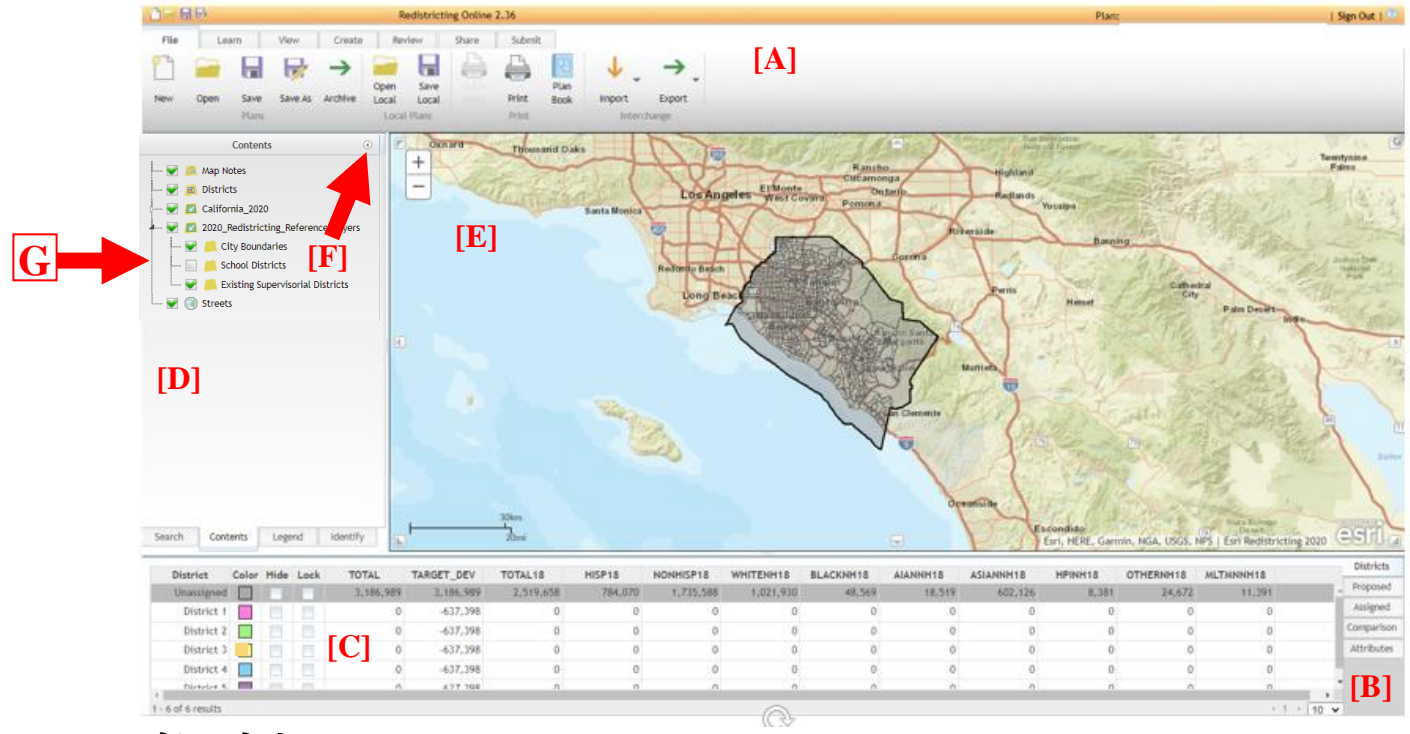

### 메뉴 리본

로그인을 한 다음에 **파일** 탭 File 을 사용하거나 오렌지 헤더 리본에서 계획 열기버튼을 클릭하면 새로운 계획이나 다른 계획을 열 수 있습니다.

### <u>귀하의 계획 수정하기</u>

대부분 작업은생성 탭 Create 의 툴을 사용하여 수행합니다.

편집을 시작하기 전에 **줌인**을 선택할 수 있습니다. 이를 위해서**생성** 탭의 **확대경** 아이콘에 클릭하세요. 이렇게 하면 지도에서 클릭하고 **사각형을 그릴 수** 있습니다. 사각형 이내 구역이 확대될 것입니다. 원하는 축도가 될 때까지 반복하십시오. 확대를 하면 지도에 더욱 자세한 내용이 나타날 것입니다. 마우스에 스크롤 휠이 있으면 이것을 사용하여 크게 보기와 작게 보기를 할 수 있습니다. 지도 윈도 상단 왼쪽 모서리 "+"와 "-" 버튼을 눌러도

크게 보기와 작게 보기를 할 수 있습니다.

축도로 지도를 **이동**하려면 **생성** 탭에 있는 **이동** 버튼 <sup>♥</sup> 을 클릭하세요. 지도의 원하는 부분을 마우스로 클릭하고 붙잡고 드래그하여 **수정하세요**. **축도를 높이고** 싶은 **디스트릭트**는 아래로 펼쳐지는 메뉴 [H] 에서 선택해야 합니다. 네 개의 선택 툴[J] 가운데 사용하고자 하는 선택 툴 한 개를 선택하여 지정하고 싶은 구역을 선택하세요. **선택 레벨** [J] 은 축도를 초기화 하도록 설정되었으며 (귀하가 줌인을 한 정도까지), 선택하게 되는 지리의 수준을 표시할 것입니다. 선택을 할 수 있는 레이어들은 최소 수준에서 최고 수준까지, 인구조사 블럭, 블록 그룹, 인구조사 트랙, 카운티가 있습니다.

초안: 2021 오렌지카운티 관리 디스트릭트 재조정 절차 안내

|     | View Create Review District: District 1 [H] |            |           | Share       | Submit                  |     | [ <b>J</b> ]           |        |        |        |      |
|-----|---------------------------------------------|------------|-----------|-------------|-------------------------|-----|------------------------|--------|--------|--------|------|
|     |                                             |            |           | Display Lev | Display Level: Tract    |     | Selection Level: Tract |        |        |        |      |
| [I] |                                             |            | ₹ € € + ¢ |             | Automatic Scale 1: 1.2M |     |                        | 2M     |        |        |      |
|     | ¥                                           | 89         |           |             |                         | OK  | 200K                   | 500K   | 1.M    | 2M     | 10M  |
|     |                                             | Redistrict | ing       |             | Tools                   | Blo | ck/Blo                 | ck Gro | up/Tra | ct/Cou | inty |

디스트릭트를 일단 선택하고 나면, 네 개의 선택 툴에서 **생성** 탭에서 사용하고자 하는 한 곳에 클릭하세요.

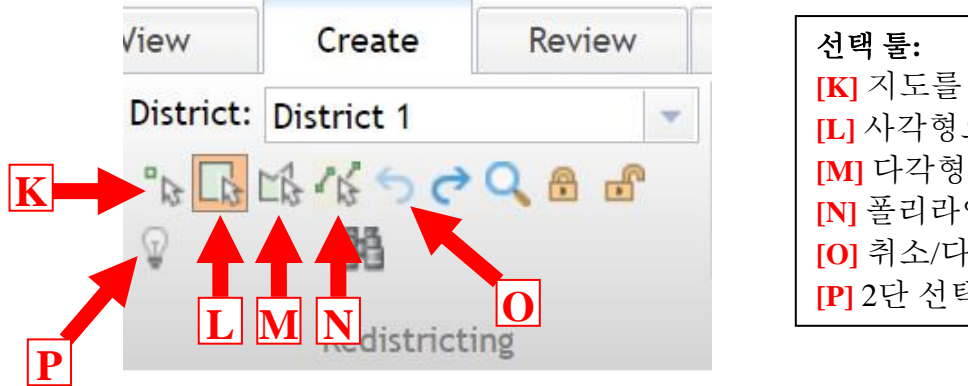

| 선택툴:                      |
|---------------------------|
| [K] 지도를 끌어서 선택합니다 (한 개 씩) |
| [L] 사각형으로 지도를 선택합니다       |
| [M] 다각형으로 지도를 선택합니다       |
| [N] 폴리라인으로 지도를 선택합니다      |
| [ <b>0</b> ] 취소/다시 하기 툴   |
| [P] 2단 선택 툴 활성화           |
|                           |

이제는 원하는 구역을 선택하여 선택한 디스트릭트에 지정할 수 있을 것입니다. **선택한** 구역은 각 구역을 선택한 이후에는 각 디스트릭트에 지정된 색깔로 변경될 것입니다. 디스트릭트의 색깔들은 바닥 왼쪽 모서리에서 볼 수 있습니다. 변경 작업을 한 것이 마음에 들지 않는다면 **취소** 버튼 <sup>5</sup> [0] 을 눌러서 행동을 취소할 수 있습니다 (7쪽 참조).

소프트웨어의 디폴트 설정은 구역들을 한꺼번에 할당하는 것입니다. 이러한 지정을 하기 전에 변화 내용을 보고 싶다면 전구 💭 [P] 에 클릭하여 2단 메뉴 💟 × 🏳 🆓 를 확장하고 2단 선택 과정을 켤 수 있습니다. 2단 선택을 하면 구역을 선택하고, 지정하도록 선택한 구역을 보고, 아래 테이블에서 변경 내용을 먼저 살펴본 다음 올가미 버튼 🏳 을 클릭하여 디스트릭트 선택을 적용함으로써 활동을 완성하게 됩니다. 선택한 구역을 확대하려면 현재 선택 확대보기 버튼을 클릭하면 됩니다 🃿 . 2단 선택 삭제 버튼을 클릭하면 하나의 선택을 삭제할 수 있습니다 ×. 전등 🖓 을 클릭하여 2단계 과정을 끄십시오.

수정된 관리 디스트릭트의 예: 변경 **이전:** 

변경 **이후:** 

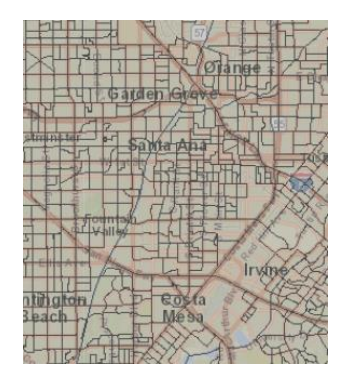

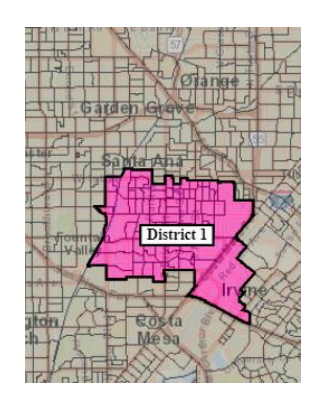

여러 구역을 한꺼번에 선택하려면 **다격형** 툴 [M] (7쪽 참조)을 사용하면 지도에서 폴리곤을 그리거나, 모든 블록이나, 블록 그룹이나, 접하는 곳 혹은 이내의 인구 트랙을 선택할 수 있습니다. 참고: 폴리곤 툴은 작은 지리적 구역에서 일하기에 가장 좋으며 3~5개 점으로 된 폴리곤/구역을 선택하면 됩니다. 툴을 사용해도 원하는 구역을 선택할 수 없다면 더 작은 구역에서 선택을 시도해보세요.

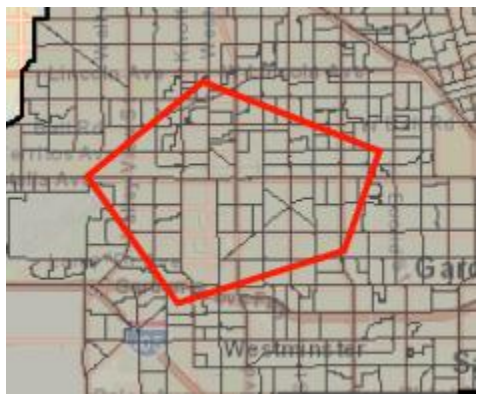

더블 클릭을 하면 모양 선택을 완성합니다.

전체 시티 또는 인구조사 지정 장소(DCP)를 선택하여 디스트릭트로 지정하고자 한다면 왼쪽의 **콘텐트** 페인을 사용하세요.

- 메뉴 리본에 있는 생성 탭에서 디스트릭트를 선택하여 해당 장소를 지정하세요.
- 콘텐트 페인을 확장/열어서 페인 바닥에 있는 확인 탭을 클릭하세요.
- 콘텐트-확인 탭[Q]에서 아래로 펼쳐지는 메뉴를 사용하여 시티 또는 인구조사 지정 장소를 선택하고 보기 [R]에 클릭하세요. 노란색 경계로 하이라이트 된 시티가 보이면 [S], 선택한 장소가 올바른지 확인하세요.
- 페인[T] 오른 쪽에 있는 길다란 스크롤 바를 이용하여 페인 바닥까지 스크롤하세요.
- 목록에 있는 디스트릭트가 지정하고 싶은 곳이라는 것을 승인하세요. [U]
- 지정 대상… 버튼 [V] 을 클릭하여 해당 시티/CDP를 지정된 디스트릭트에 추가하세요. 전체 시티를 지정하는 것은 크기에 따라 시간이 걸릴 수 있으므로 인내심을 가지시기 바랍니다.

**팁**: 식별 페인을 사용하고 장소별로 지정할 경우에는 2단 선택을 사용하지 마십시오(이것들이 해당 장소 이내에서 충분히 포함된다면 인구조사 트랙만 지정하십시오). **팁: 콘텐트 - 확인** 을 사용하여 구역을 디스트릭트에 지정하려면, **삭제** 버튼[W]에 클릭하여 해당 선택을 삭제할 수 있습니다.

|         |                             | Identify                      |                       | <b>Q</b> |    | <br>Smeled    |
|---------|-----------------------------|-------------------------------|-----------------------|----------|----|---------------|
| Place:  | Aliso Vie                   | ejo                           | -                     | Show     | R  | 1-2. AV23     |
| County: |                             |                               | •                     | Show     |    | <br>1 FER     |
| Identii | fy from:<br>Name:<br>Place: | Place<br>Aliso Viejo<br>00947 |                       | -        |    | Anad The Free |
| Field   |                             | Value                         | On Top                | <b></b>  |    | guara Benci.  |
| AIAN    |                             | 700                           |                       |          |    |               |
| AIAN18  |                             | 542                           |                       |          |    |               |
| AIAN18  | Р                           | 1.34                          |                       |          |    |               |
| AIANNH  |                             | 382                           |                       |          |    |               |
| AIANNH  | 18                          | 312                           |                       |          |    |               |
| AIANNH  | 18_P                        | 0.77                          |                       |          |    |               |
| AIANNH  | _Р                          | 0.73                          |                       |          |    |               |
| AIAN_P  |                             | 1.34                          |                       |          |    |               |
| ASIAN   |                             | 10432                         |                       | -        |    |               |
| Search  | Co                          | e Grid Demogra<br>ntents Leg  | aphics Only<br>gend I | dentify  | •  |               |
|         | <u>U</u> 9                  | e Grid Demog                  | aphics Onl            | W        | ٦. |               |
| ~       | Selecti                     | on Color Cle                  | ear Zoo               | om To    |    |               |
| Sou     | urce Dist                   | rict: Any Distr               | ict                   | -        |    |               |
|         |                             | Assign To                     |                       |          | 7  |               |
|         | Dist                        | rict: District 5              |                       |          | -  |               |

## <u>소프트웨어에 포함된 데이터와 변수</u>

| 변수 이름      | 변수 설명                                 |
|------------|---------------------------------------|
| CA_TOTAL   | 조정된 2020년 전체 인구                       |
| CA_HISP    | 모든 인종의 히스패닉 또는 라티노로 조정                |
| CA_WHITENH | 히스패닉 백인만 제외하고 조정                      |
| CA_BLACKNH | 히스패닉 흑인 또는 아프리카계 아메리카인만 제외하고 조정       |
| CA_AIANNH  | 히스패닉 아메리칸 인디언과 알래스카 원주민만 제외하고 조정      |
| CA_ASIANNH | 히스패닉 아시아인만 제외하고 조정                    |
| CA_NHPINH  | 히스패닉 하와이 원주민과 기타 태평양 섬 주민 출신만 제외하고 조정 |
| CA_OTHERNH | 히스패닉 일부 기타 인종만 제외하고 조정                |
| CA_2PLUSNH | 2개 이상 인종의 히스패닉만 빼고 조정                 |

초안: 2021 오렌지카운티 관리 디스트릭트 재조정 절차 안내

| CA_TOTAL18 | 2020년도 18세 이상 전체 인구로 조정                      |
|------------|----------------------------------------------|
| CA_HISP18  | 18세 이상으로서 모든 인종의 히스패닉 또는 라티노로 조정             |
| CA_WHTNH18 | 18세 이상으로서 히스패닉 백인만 제외하고 조정                   |
| CA_BLKNH18 | 18세 이상으로서 히스패닉 흑인 또는 아프리카계 아메리카인만 제외하고 조정    |
| CA_AIANH18 | 18세 이상으로서 히스패닉 아메리칸 인디언과 알래스카 원주민만 제외하고 조정   |
| CA_ASINH18 | 18세 이상으로서 히스패닉 아시아인만 제외하고 조정                 |
|            | 18세 이상으로서 히스패닉 하와이 원주민과 기타 태평양 섬 주민 출신만 제외하고 |
| CA_NHPNH18 | 조정                                           |
| CA_OTHNH18 | 18세 이상으로서 히스패닉 기타 일부 인종만 제외하고 조정             |
| CA_2PLNH18 | 18세 이상으로서 히스패닉 계통 2개 이상의 인종을 제외하고 조정         |

데이터 출처는 2021/9/27 시행 주 전역 데이터베이스를 수정/업데이트 한 조정본 2020 인구조사 P.L. 94-171 디스트릭트 재조정 데이터 파일입니다.

참고: 3개 인구조사 블록은 인구조사국이 투신 시티로 잘못 지정했지만 실제로는 산타 아나 시티에 속하고 인구는 260명입니다. 이 3개 인구조사 블록의 설명은 아래에 있으며, 그룹으로 묶어서 산타 아나 시티에 속하도록 하여 이 시티가 분리되는 것을 방지해야 합니다. 이 내용은 채택하는 모든 계획에서 통합하여 수정될 것으로 예상합니다.

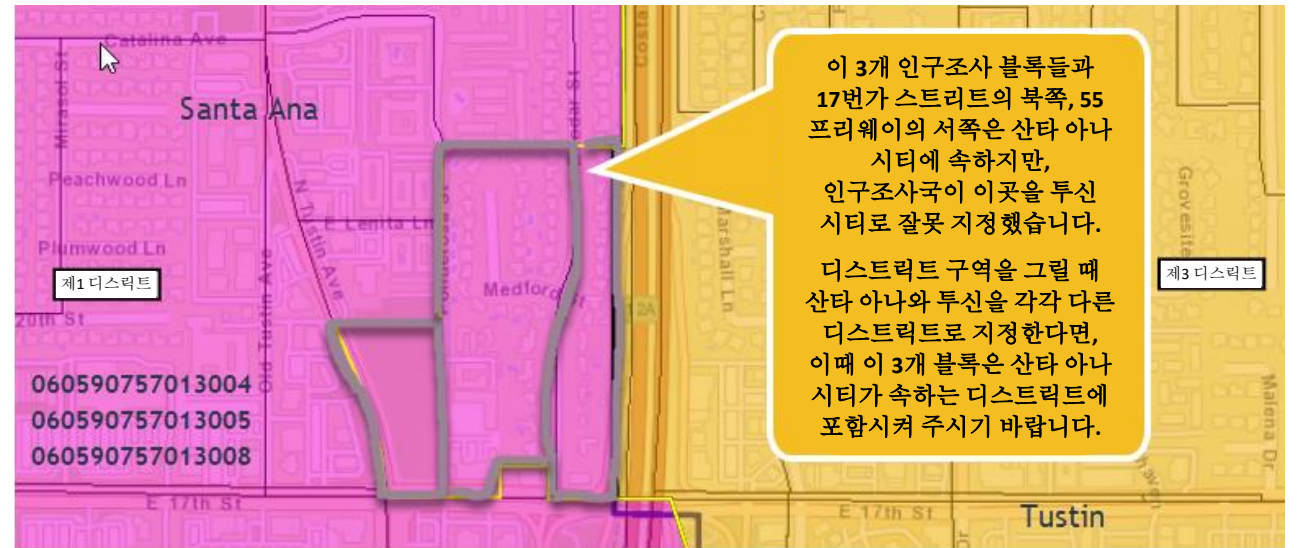

### 제출하기 전에 계획이 완성되었는지 검토합니다

모든 디스트릭트에 변경 사항을 적용했으며 자신의 계획에 만족한다면, 계획 작성이 완성되었음을 승인해야 합니다. 이를 위해서는 계획 통합성 점검을 구동해야 합니다. 귀하의 계획을 저장하세요. GUI의 **검토** 탭 메뉴 Review, 아래에 있는 **통합성 점검** 비튼을 클릭하세요. 이것은 귀하의 지도에서 관리 디스트릭트에 지정되지 않은 어떠한 구역이라도 있는지, 연접하지 않은 구역이 있는지(서로 연결되지 않은 구역들이 있는지) 등 6회의 오류 검사를 수행하여 조사하는 절차입니다.

통합성 점검이 완료되면 팝업창이 한 개 나타나고 계획 이내에서 어떤 오류가 있는지 가리킵니다. 세부내용 버튼을 클릭하여 어떤 오류가 있는지 볼 수 있으며, 소프트웨어는 해당 오류를 교정하는 방법을 가리킵니다. 디스트릭트로 지정되지 않은 블록이 있다면, **줌 투...** 버튼을 클릭하면 소프트웨어가 모든 비지정 블록을 가리킵니다.

| Integrity                                                                   | Tests                               | Х       | Integrit     | y Tests                  | ×       |
|-----------------------------------------------------------------------------|-------------------------------------|---------|--------------|--------------------------|---------|
| Running II                                                                  | ntegrity tests before plan submissi | on      |              |                          |         |
| $\checkmark$                                                                | Dual Assignment Check               | Details | $\checkmark$ | Dual Assignment Check    | Details |
| ~                                                                           | Population Summary Check            | Details | ~            | Population Summary Check | Details |
| ~                                                                           | District Count Check                | Details |              | District Count Check     | Details |
| ×                                                                           | Maximum Deviation Check             | Details |              |                          |         |
| $\checkmark$                                                                | Null Assignment Check               | Zoom To | $\checkmark$ | Maximum Deviation Check  | Details |
| $\checkmark$                                                                | Connectivity Check                  | Details | ×            | Null Assignment Check    | Zoom To |
| The failed integrity checks must be resolved before<br>submitting the plan. |                                     |         |              |                          |         |
|                                                                             |                                     |         | $\checkmark$ | Connectivity Check       | Details |
|                                                                             | OK                                  |         |              |                          |         |

**연결성 점검**에서 문제가 있는 경우, 창이 열려서 연결성 점검에서 문제가 있는 디스트릭트 목록을 보여줍니다. 회색으로 하이라이트 된 디스트릭트에 **클릭합니다**; 이어서 **다음 부분** 버튼을 클릭하면 소프트웨어는 고쳐야 할 구역을 나타냅니다. 연결되지 않은 구역을 적절한 디스트릭트에 지정합니다. 모든 항목이 해결될 때까지 **다음 부분** 버튼을 계속 클릭합니다.

| Discontiguous Districts | ;                     | х  |
|-------------------------|-----------------------|----|
| District                | Number of Parts       |    |
| District 1              | 6                     |    |
|                         |                       |    |
|                         |                       |    |
|                         |                       |    |
|                         |                       | -  |
|                         |                       |    |
| Previous F              | Part Next Part Refree | sh |
|                         |                       |    |

 $\checkmark$ 

### 귀하의 계획 제출하기

제출할 준비가 되었다면 제출 탭에 가서 계획 제출 버튼을 클릭하세요<sup>wbmt</sup> 소프트웨어는 자동으로 6회의 **통합성 검사**를 하고 귀하에게 어떠한 문제라도 있는지 알려줄 것입니다. 계획을 제출하기 전에는 모든 문제가 해결된 상태여야 합니다. 세부내용 버튼을 클릭하면 어떤 오류가 발생했는지 볼 수 있으며, 소프트웨어는 해당 오류를 교정하는 방법을 가리킵니다.

| Integrity                                      | lests                                              | ^       |  |  |
|------------------------------------------------|----------------------------------------------------|---------|--|--|
| Running Integrity tests before plan submission |                                                    |         |  |  |
| $\checkmark$                                   | Dual Assignment Check                              | Details |  |  |
| $\checkmark$                                   | Population Summary Check                           | Details |  |  |
| $\checkmark$                                   | District Count Check                               | Details |  |  |
| ×                                              | Maximum Deviation Check                            | Details |  |  |
| $\checkmark$                                   | Null Assignment Check                              | Zoom To |  |  |
| $\checkmark$                                   | Connectivity Check                                 | Details |  |  |
| The failed submittin                           | d integrity checks must be resolved<br>g the plan. | before  |  |  |

OK

귀하의 디스트릭트 재조정 계획의 요약서와 연락처 정보를 포함할 것인지 물어볼 것입니다. 이 계획으로 인하여 이해관계 커뮤니티들이 어떻게 함께 할 수 있는지에 관한 설명은 "계획의 목적 설명"에 입력하거나, 슈퍼바이저 이사회에 제출된 계획의 입증 언급 형식으로 별도 제출할 수 있습니다. **계획 제출**에 클릭합니다.

| Submit Plan             |                                                 |
|-------------------------|-------------------------------------------------|
|                         | Contact Information                             |
| (1                      | Required entries are marked with an asterisk *) |
| Name: *                 | Joe Public                                      |
| Organization:           |                                                 |
| Email Address: *        | JoePublic@gmail.com                             |
|                         | Plan Information                                |
| Plan Name: *            | Joe's favorite plan                             |
|                         | Provide a brief description of your plan        |
|                         |                                                 |
| Explanation of plan     |                                                 |
| objectives:             |                                                 |
|                         |                                                 |
|                         |                                                 |
| A plan may not be edite | d once it is submitted.                         |
|                         | Cancer                                          |

계획을 제출한 후 편집할 수 없다는 알림과 함께 계획 제출을 확인하는 다른 팝업 창이 나타납니다. "Ok"를 클릭하여 귀하의 계획을 제출합니다.

| Confirm Plan Submission                                                                         | × |
|-------------------------------------------------------------------------------------------------|---|
| Are you sure you want to submit your plan? Note: A plan may not be edited once it is submitted. |   |

계획을 제출하고 나면 다른 창이 팝업으로 나타나서 귀하의 계획이 제출되었다는 것을 알립니다.

**참고:** 지금 작업 중인 내용을 차후에 수정하고 싶더라도, 기왕에 제출된 계획은 수정할 수 없으며, 다른 계획을 다시 작성하여 제출할 수 있습니다. 제출이 성공적으로 접수되면 확인 이메일을 받을 것입니다.

| Notice                                                                                                    |
|----------------------------------------------------------------------------------------------------|
| Your plan has been submitted. If you want to continue making changes, use Save As to create a copy of this plan. |
| Ok                                                                                                    |

귀하의 계획이 제출된 이후에는 **사인 아웃<sup>Sign Out</sup> 버튼을 클릭하여 로그아웃 하시기** 바랍니다.

#### 기억해야 할 내용들:

- 제출된 계획을 다시 저장해도 기존 제출된 것을 고칠 수 없습니다.
- 제출된 계획은 반환하거나 철회할 수 없습니다.
- 계획에는 5개의 관리 디스트릭트를 고려하여 작성해야 하며, 연접하지 않는 구역이 없어야 하고, 지도상의 모든 장소는 지정되어야 합니다.
- 계획을 검토하고 제출하기 위해서는 충분한 시간이 필요합니다.
- 계획은 2021년 10월15일, 금요일, 오후 11:59보다 늦지 않게 접수해야 한다는 것을 고려하십시오.
- 귀하의 계획이 제출되면 귀하에게는 이를 확인하는 이메일을 자동으로 발송할 것입니다.

#### 2번 옵션: 엑셀파일 - 제출 필수요건과 절차

엑셀 파일을 사용할 경우 기입 항목:

Esri\_Online\_Walkthrough

- 1. 계획을 작성할 때 네 가지 항목이 있는 "저자" 워크시트를 검토하십시오:
  - a. 연락처 이름
  - b. 전화번호 그리고/또는 이메일 주소
  - c. 거주하는 시티와 카운티
  - d. 제안하는 계획에 관한 서술식 설명으로서 250자 이내로 작성. 서술에는 이 계획이 제안된 디스트릭트 재조정 계획 작성/제출의 종합 안내를 준수한 방법에 대한 설명이 있어야 합니다(내용은 공적 참가계획서의 1번 항목에 있습니다: https://cob.ocgov.com/2021-redistricting-kit
- 2. 926개의 모든 인구조사 트랙을 제안된 관리 디스트릭트에 지정하는 "지정 워크시트".
  - a. 한 개의 인구조사 트랙에서 일부분이 2개 이상의 관리 디스트릭트에 지정될 경우, "부분 트랙트 양식" 워크시트를 이용하여 각 디스트릭트에 위치하는 각 인구조사 블록의 명단을 작성합니다.

#### <u>제출 마감일</u>

제안된 디스트릭트 재조정 계획은 슈퍼바이저 이사회에서 검토해야 하므로, 2021년 10월15일, 금요일, 오후 11:59보다 늦지 않게 접수해야 합니다.

마감일까지 접수되지 않았거나, 완성되지 않았거나, 다음 사이트에 있는 공적 참가계획서에 있는 요건을 준수하지 않은 제안이 거절되는 경우는 카운티나 CDR 누구도 책임을 지지 않습니다: <u>https://cob.ocgov.com/2021-redistricting-kit</u>.